版权中心新系统登记版权规定要求:

- 每个申请人(个人或公司)都要需要注册实名认证,认证成功后方可办理 著作权,认证需要1-3工作日(请务必尽快提交实名认证)。
- 2. 填报申请表前需要认证客户手机号接受的授权码(验证码),一表一码。
- 3. 现申请的每一个著作权人都需要提前自己在官方网站上进行注册自己用户 名并填写客户真实信息,公司需要上传执照复印件和注册人身份证复印件, 个人需上传本人手持身份证正面照片和注册人身份证复印件,联系电话必 须真实有效属于著作权人。一个著作权利人只能使用一个真实手机号码不 能重复使用进行注册一个手机号只能认证一个权利人手机号不可重复使用。 (后期网报还需注册的手机号码发送授权码). 注册完成之后按照下方的认证 流程完成认证步骤,之后才可进行软著申报流程。
- 备注:个人认证需要申请人手册身份证照片,照片格式必须是:jpg,png,jpeg, 企业事业单位申请需要营业执照平铺正对照片。
  注意:照片都必须是高清,清晰的。
  如果要在照片上加水印的,水印必须是: "仅供办理中国版权保护中心 各项申请使用",不能加其他字眼。
  实名认证时间是 1-3 天,但是现在系统初期调试等,时间有可能会有所 延长。

注册和认证的网址及流程如下所示:

网址: http://www.ccopyright.com.cn/

具体操作流程如图下所示:

第一步:进入中国版权保护中心官网,点击右上角注册。

|                                                                                                    | <b>家版权登记门户网</b>                                                |                                           |                                                     | <u> </u>                                                                    | 简繁 EN<br>登录 注册                            |
|----------------------------------------------------------------------------------------------------|----------------------------------------------------------------|-------------------------------------------|-----------------------------------------------------|-----------------------------------------------------------------------------|-------------------------------------------|
| 首页 关于我们 用户指南 版权登记                                                                                                    | DCI体系 登记公告                                                     | 通知公告 胤                                    | 反权服务 登记大厅                                           | 中国版权杂志                                                                      | 🗋 微平台                                     |
| 头条 中国版权保护中心                                                                                                    | <b>心(天桥)</b> 版                                                 | 叔登记大                                      | 、厅工作时                                               | 间调整的                                                                        | り通知                                       |
| 武士新冠疫情复工     医学研究 (新元の)     武学研究 (新元の)     医学研究 (新元の)     医学研究     医学研究     医学研究     モーーーーーーーーーーーーーーーーーーーーーーーーーーーーーーーーー | 防控指南<br>外                                                      |                                           | 我要要 家(件書) 第二日の1000000000000000000000000000000000000 | お に は に な に は に は に は に は に れ い の に は い の の の の の の の の の の の の の の の の の の | DCI登记<br>DCI登记<br>DCI描庵<br>DCI插庵<br>DCI插庵 |
| 要闻·动态                                                                                                    | 新媒体精选                                                          |                                           | 更多 通知公告                                             |                                                                             | 更多                                        |
| 中国版权保护中心与中央广播电视总台<br>5G+4K/8K+AI媒体应用实验室签署战略合<br>9月26日,中央广播电视总台首个区域总部和地方总站——长<br>三角总部置上海总站正式运用、在启用仪式上,中国版权保护                                                                                                    | <b>应潮流呼唤,摇身换新</b><br>"版权超市"整版升级更名为<br>大家见面啦!新老朋友们,小《           | 新装,这次约?不约<br>"IP直通车",以全新的i<br>D君继续与大家携手同行 | ・关于中国版机       面孔与     ・关于调整中国                       | Q保护中心著作权登记系<br>副版权保护中心版权登记                                                  | 统升级的通知<br>3大厅(北京天桥)准                      |
| 中心与中央广播电视总台5G+4K/8K+AI媒体应用实验室签署 <ul> <li>"尊重原创 惟糟惟一"2019CPCC十大中国著作权人年度深</li> </ul>                                                                                                    | • 第二届新时代版权强国青年征3                                               | 文大赛启事                                     | <ul> <li>关于调整计算</li> <li>. 雷要回复land</li> </ul>      | 朝机软件著作权登记证书<br>可识别和防范著作权登记                                                  | 打印方式和内容的通<br>P搜索路阱 中国版权                   |
| <ul> <li>2019中国IP产业年会在深圳隆重开幕 魏红出席并致辞</li> <li>中国版权保护中心华南版权登记大厅正式启用 国内首</li> </ul>                                                                                                    | <ul> <li>新时代 新使命 新气象   全新改</li> <li>DCI体系全面支撑我国报业版权</li> </ul> | 版的《中国版权》杂志来<br>Z服务 助力新时代报业融               | • 主要回复风机<br>そ<br>合发                                 | 中心重申新冠肺炎疫情                                                                  | 防控期间版权登记有                                 |

#### 第二步:进入用户注册页面,阅读用户协议,点击【同意并继续】按钮。

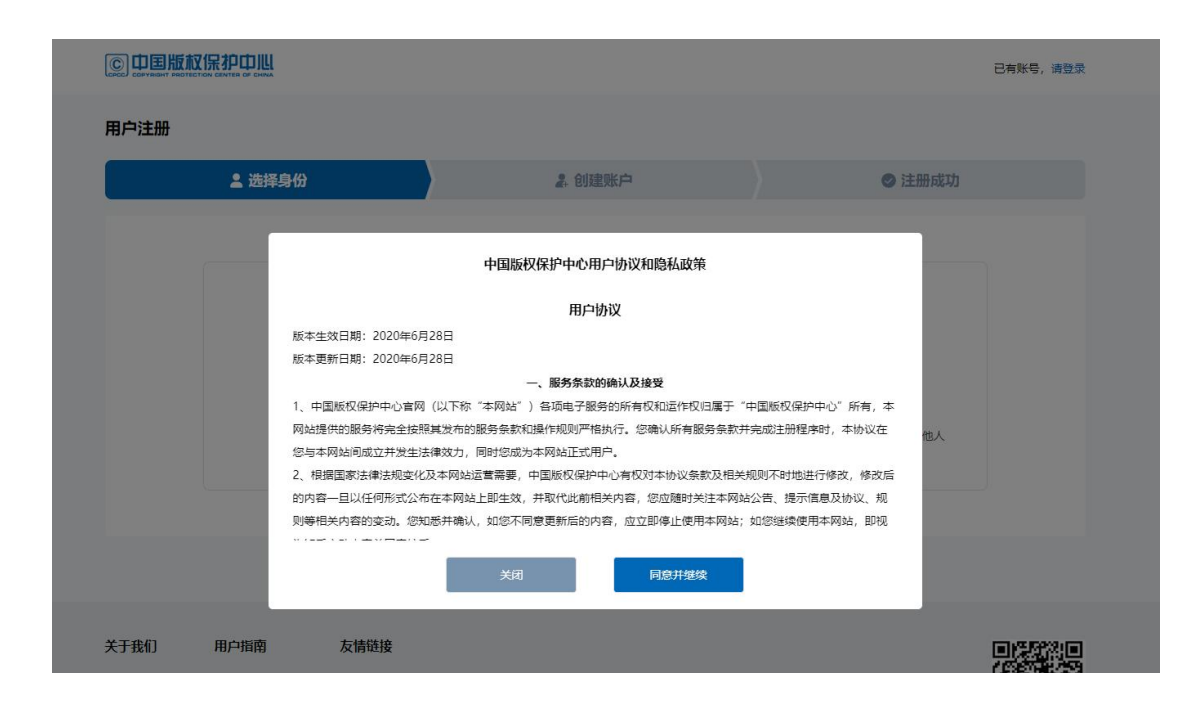

第三步:选择注册的账户身份。

|                         |         |                                 | 已有账号,请登录 |
|-------------------------|---------|---------------------------------|----------|
| 用户注册                    |         |                                 |          |
| ▲ 选择身份                  | 2. 创建账户 | ● 注册成功                          |          |
|                         |         |                                 |          |
| 2:                      |         |                                 |          |
| 个人 力理本人业务或以个人名义代理他人力理业务 | カ理本人所属  | <b>机构</b><br>机构业务或以本人所属机构名义代理他人 |          |
|                         |         | 办理业务                            |          |
|                         |         |                                 |          |
|                         |         |                                 |          |

第四步:进入创建账户页面,设置账户基本信息,输入手机号后,点击发送验证码,进行安全验证,设置 密码,点击【下一步】即可注册成功。

#### 手机号很重要,以后每次填报时都会发送授权码到这个手机号上, 输入授权码才能填报成功。

|        |                       | 已有账号,请登录 |
|--------|-----------------------|----------|
| 用户注册   |                       |          |
| ▲ 选择身份 | よ 创建账户                | ◎ 注册成功   |
| * 用户   | 当 请输入用户名              |          |
| • 手机   | - +86 中国 > 请输入手机号码    |          |
| * 验证   | 马 <b>请输入验证码</b> 发送验证码 |          |
| * 20   | 清设置资码                 |          |
| * 确认密  | 清再次输入密码               |          |
|        | 下一步                   |          |
|        |                       |          |

|        |                                         | 已有账号,请登录 |
|--------|-----------------------------------------|----------|
| 用户注册   |                                         |          |
| ≗ 选择身份 | 2. 创建账户                                 | ● 注册成功   |
|        |                                         |          |
|        | 请仔细保管您的用户名和密码,您可以继续申请实名认<br>证,或直接前往个人中心 |          |
|        | 大登录 去登记                                 |          |
|        |                                         |          |

第五步:点击去登录,进行实名认证,进入登录页面,选择登录方式。

【温馨提示】2020年8月31日之前注册的用户可选择个人登录或企业管理员登录。

© 中国版权保护中心

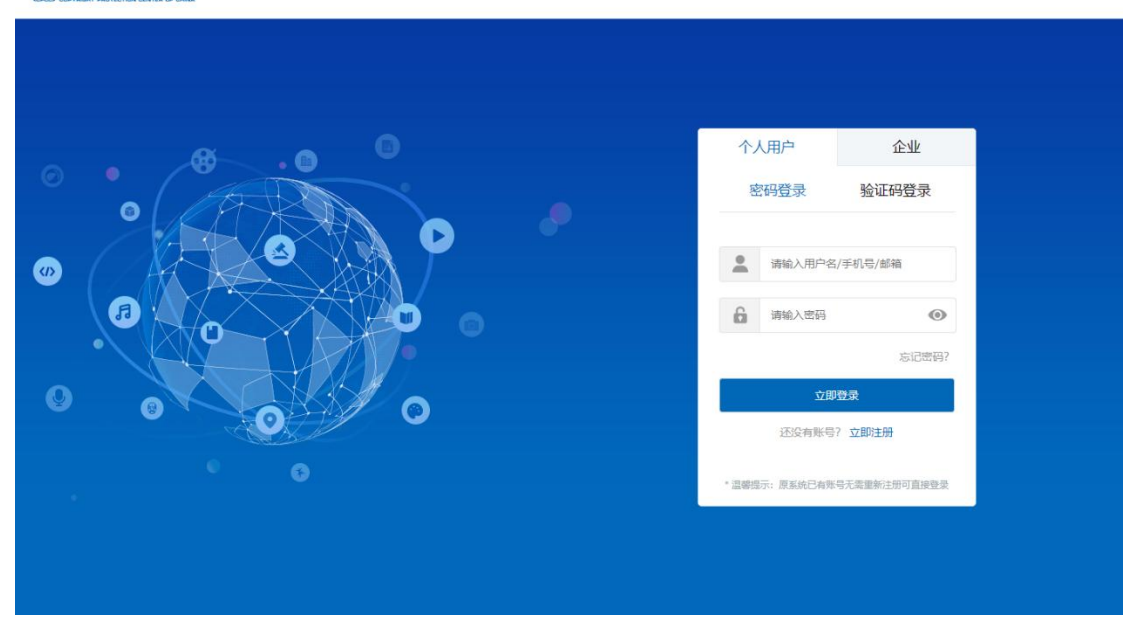

著作权人是个人登录个人用户,著作权人是企业登录到企业(管理员登录)

第六步:选择您需要办理的业务,点击【前往实名认证】按钮。

|                                                                   | 首页   | 版权登记                                                         | 版权查询                | 大厅网点 | 帮助中心                              | 2 用户中心                           |
|-------------------------------------------------------------------|------|--------------------------------------------------------------|---------------------|------|-----------------------------------|----------------------------------|
| <b>软件著作权相关登记</b><br>为电脑软件、嵌入式软件、APP等软件申请著作权相关登记                   | ٠    |                                                              |                     |      |                                   | ٠                                |
| 首页> 软件登记                                                          |      |                                                              |                     |      |                                   |                                  |
| R11<br>计算机软件者作权登记申请<br>为感始取得成从他力接受取得的电脑软件、嵌入<br>式软件、APP等软件中语者作权登记 | 您还未实 | <b>实名认证</b><br>名认证,请先实名认<br>前社实名认证<br>与111001113<br>的社会同时专有许 | ×<br>近再操作<br>可合同的登记 |      | R41<br>次件登记事项变更或补<br>对已登记的事项始立更成补 | • <b>充申请</b><br><sup>·</sup> 充登记 |
| SERVE                                                             |      |                                                              |                     |      |                                   |                                  |

#### 第七步:账户信息完善

新注册用户:完善账户邮箱信息,输入邮箱之后点击发送验证码,进行安全验证。

| © 中国版权保 |                |                                                                                                    |        | 返回首页   |
|---------|----------------|----------------------------------------------------------------------------------------------------|--------|--------|
| 实名认证    |                |                                                                                                    |        |        |
| 2选择身    | 份 2. 完善账户信息    | ◎ 申请认证                                                                                                    | 島 审核信息 | ◎ 认证成功 |
|         | • 70-*<br>• at | 日本の次文王室址<br>日本の次文王室址<br>日本の次文王室址<br>日本の次文王室址<br>日本の次文王室址<br>日本の次文王室址<br>日本の次文王室址<br>日本の次文王室址<br>日本の次文王室址<br>日本の次文王室址<br>日本の次文王室址<br>日本の次文王室址<br>日本の次文王室址<br>日本の次文王室址<br>日本の次文王室址<br>日本の次文王室址<br>日本の次文王室址<br>日本の次文王室址<br>日本の次文王室址<br>日本の次文王室址<br>日本の次文王室址<br>日本の次文王室址<br>日本の次文王室址<br>日本の次文王室址<br>日本の次<br>日本の次<br>日本の文<br>日本の次<br>日本の文<br>日本の次<br>日本の次<br>日本の次<br>日本の次<br>日本の次<br>日本の次<br>日本の次<br>日本の次<br>日本の文<br>日本の文<br>日本の文<br>日本の文<br>日本の文<br>日本の文<br>日本の文<br>日本の文<br>日本の文<br>日本の文<br>日本の文<br>日本の文<br>日本の文<br>日本の文<br>日本の文<br>日本の文<br>日本の文<br>日本の文<br>日本の文<br>日本の文<br>日本の文<br>日本の<br>日本の文<br>日本の文<br>日本の文<br>日本の文<br>日本の文<br>日本の<br>日本の<br>日本の<br>日本の<br>日本の<br>日本の<br>日本の<br>日本の |        |        |

已注册用户:需要选择身份和完善账户信息。

| © 中国版权保护中心<br>СССС СОРУЖЕНТ РАСТЕСТЮЛ СЕМТЕЛ ОГ СНИХ |                   |        |                            | 返回首页   |
|------------------------------------------------------|-------------------|--------|----------------------------|--------|
| 实名认证                                                 |                   |        |                            |        |
| ▲ 选择身份                                               | 2. 完善账户信息         | ♥ 申请认证 | 息 审核信息                     | ⊘ 认证成功 |
|                                                      |                   |        |                            |        |
|                                                      |                   |        |                            |        |
|                                                      | <b></b>           |        |                            |        |
|                                                      | 个人                |        | 机构                         |        |
| 力理本                                                  | 人业务或以个人名义代理他人办理业务 | 力理     | 四本人所属机构业务或以本人所属机构名<br>办理业务 | 义代理他人  |
|                                                      |                   |        |                            |        |

| <b>实名认证</b> ▲ 选择身份     |  |
|------------------------|--|
| ▲ 选择身份 よ 完善账户信息 ◎ 认证成功 |  |
|                        |  |
| * 用户名                  |  |
| * 机均全称                 |  |
| * 血印箱 道物入血印箱           |  |
| * 邮箱输金证码 请输入验证码 发送验证码  |  |
| * 手机号 +86 中国 >>        |  |
| * 手机验证码 海输入验证码 发送验证码   |  |
| 下一步                    |  |
|                        |  |

第八步:填写账户实名信息,点击【下一步】提交实名认证申请。

|        |           |            |        |               |        | 返回首页 |
|--------|-----------|------------|--------|---------------|--------|------|
| 实名认证   |           |            |        |               |        |      |
| ▲ 选择身份 | 2 完善账户信息  | ♥ 申请认证     |        | <b>息</b> 审核信息 | ❷ 认证成功 |      |
|        | 机构信息      |            |        |               |        |      |
|        | * 国籍      | 中国         | ~      |               |        |      |
|        | * 所在省份及城市 |            | ~      |               |        |      |
|        | * 机构类型    | 東业单位法人     | $\sim$ |               |        |      |
|        | * 机构名称    | 100.0      |        |               |        |      |
|        | 成立日期      |            | 0 🗑    |               |        |      |
|        | * 证件类型    | 统一社会信用代码证书 | ~      |               |        |      |
|        | *证件号码     |            |        |               |        |      |
|        | * 有效期     | (00.100)   | ~      |               |        |      |
|        | * 证件起始日期  |            | 0 1    |               |        |      |
|        |           |            |        |               |        |      |

|        |                      |                                 |                        | 返回首页   |
|--------|----------------------|---------------------------------|------------------------|--------|
| 实名认证   |                      |                                 |                        |        |
| ▲ 选择身份 | 🎝 完善账户信息             | ♥ 申请认证                          | <b>皀 审核信息</b>          | ● 认证成功 |
|        |                      |                                 |                        |        |
|        |                      |                                 |                        |        |
|        | 您已提交实得<br>审核通过后您可直接登 | 名认证申请,我们将在1-3个<br>登录系统,如审核不通过,说 | 、工作日内审核。<br>青修改信息后再提交。 |        |
|        |                      |                                 |                        |        |
|        |                      |                                 |                        |        |
|        |                      |                                 |                        |        |

第九步:在账户管理界面查看实名认证审核结果。

| ( | <b>© 中国版权</b> ( | 泉が中国 | Ц     |             | 用户中心  | 账户管理  | 版权登记 | 版权查询 | 消息中心 78                                                               | 退出登录                                                                                                    |
|---|-----------------|------|-------|-------------|-------|-------|------|------|-----------------------------------------------------------------------|----------------------------------------------------------------------------------------------------|
|   | 账户管理            |      | 基本信息  |             |       |       |      |      |                                                                       |                                                                                                    |
|   | ▲ 账户管理          | >    | 用户名:  | (interview) |       |       |      |      | 200                                                                   | 84.<br>214<br>20                                                                                                    |
|   | 🕏 实名认证          | >    | 用户类型: | 机构账户管理员     |       |       |      |      |                                                                       | 新一次日 (F)<br>新一次日 (F) (加)<br>和戸美田 (F) (市)<br>和戸美田 (F) (市)<br>和田田(F)<br>(田田(F)<br>田田(F)<br>田田(F)<br>田田(F)<br>田田(F)<br>田田(F)<br>田田(F)<br>田(F)                                              |
|   | ♥ 地址管理          | >    | 机构名称: | 1000        | S (%) | 改机构名称 |      |      | 0 100 £ 6<br>0 286 8 6<br>0 2 8 6<br>0 48 8 6<br>0 48 8 6<br>0 48 8 6 | 高から<br>高から後<br>影かえ記述がたか<br>人のは<br>意記・1<br>前記・1<br>前記・1<br>前記・1<br>前記・1<br>前記・1<br>前記・1<br>前記・1<br>前記・1<br>前記・1<br>前記・1<br>二<br>二<br>二<br>二<br>二<br>二<br>二<br>二<br>二<br>二<br>二<br>二<br>二 |
|   |                 |      | 手机号:  |             | ★ 18  | 改手机号  |      |      | 40 F C<br>F C<br>F C<br>F C                                           | 新教人的<br>教育室会*<br>新校**                                                                                                    |
|   |                 |      | 邮箱:   |             | ♪ 18  | 改邮箱   |      |      |                                                                       |                                                                                                    |
|   |                 |      | 密码:   | *****       | ★ 18  | 改密码   |      |      |                                                                       |                                                                                                    |
|   |                 |      | 认证信息: | 认证成功        |       |       |      |      |                                                                       |                                                                                                    |
|   |                 |      | 添加员工  | 账户          |       |       |      |      |                                                                       |                                                                                                    |
|   |                 |      |       |             |       |       |      |      |                                                                       |                                                                                                    |
|   |                 |      |       |             |       |       |      |      |                                                                       |                                                                                                    |
|   |                 |      |       |             |       |       |      |      |                                                                       |                                                                                                    |

认证是否通过看认证信息是否显示为认证成功,如显示是认证中是在审核中,如显示是未认证需要进行认证操作,如显示是认证失败需要重新修改提交认证(注:重新提交认证审核周期为1-3工作日)。

#### 【忘记密码】怎么找回密码?

第一步:在登录页面点击忘记密码,进入找回密码页面。

ⓒ 中国版权保护中心

| <ul> <li>○ 日日日日日日日日日日日日日日日日日日日日日日日日日日日日日日日日日日日日</li></ul>                                  |         | 个人用户 企业                                              |
|--------------------------------------------------------------------------------------------|---------|------------------------------------------------------|
|                                                                                            |         | 密码登录 验证码登录                                           |
| AsiCreme?<br>・<br>この<br>・<br>二酸物子:<br>正成日本時号子業重新注册可直接登录<br>・<br>二酸物子:<br>正成日本時号子業重新注册可直接登录 |         | <ul> <li>▲ 请输入用户名/手机号/邮箱</li> <li>▲ 请输入密码</li> </ul> |
| · 温馨德示: 原系統已有弊号无實重制注册可直接登录                                                                 | 0 0 0 0 | 、今日の年号:<br>立即登录<br>还没有账号? 立即注册                       |
|                                                                                            |         | * 温馨提示: 原系统已有班号无需重新注册可直接登录                           |

第二步:选择找回密码方式。

|          |        |        | 返回首  |
|----------|--------|--------|------|
| 找回密码     |        |        |      |
| ♣ 选择找回方式 | ◎ 账号验证 | 局 重置密码 | ⊘ 成功 |
|          |        |        |      |
|          | 通过手机找回 | 立即找回   |      |
|          | 诵过邮箱找回 | 立即找回   |      |
|          |        |        |      |

第三步:进入账号验证页面,输入正确的手机号或邮箱,点击发送验证码,进行安全验证。

|          |                  |        | 返回首页 |
|----------|------------------|--------|------|
| 找回密码     |                  |        |      |
| 🖇 选择找回方式 | ♥ 账号验证           | ▲ 重置密码 | ❷ 成功 |
|          |                  |        |      |
|          | +86 中国 ~ 请输入手机号码 |        |      |
|          | 请输入验证码           | 发送验证码  |      |
|          |                  |        |      |
|          | 下一步              |        |      |
|          |                  |        |      |

第四步:安全验证通过,重新设置密码,点击【提交】按钮,即可重置密码。

|                                          |              |              | 返回首页 |
|------------------------------------------|--------------|--------------|------|
| 找回密码                                     |              |              |      |
| 🖇 选择找回方式                                 | ♥ 账号验证       | ☐ 重置密码       | ❷ 成功 |
|                                          |              |              |      |
|                                          | 请设置密码        | 0            |      |
|                                          | 请再次输入密码      | ۲            |      |
|                                          |              |              |      |
|                                          | <u>提</u> 父   |              |      |
|                                          |              |              |      |
| ⑥山国版权保护山川                                |              |              |      |
| CEPCC) CORVERNT INOTECTION COVER OF DAMA |              |              | 返回目以 |
| 找回密码                                     |              |              |      |
| ¥ 选择找回方式                                 | ♥ 账号验证       | 읍 重置密码       | ❷ 成功 |
|                                          |              |              |      |
|                                          | 🔮 恭喜您 重      | 置密码成功        |      |
|                                          | 请仔细保管您的用户名和密 | 3码, 用新密码进行登录 |      |
|                                          | 登录           | 返回首页         |      |
|                                          |              |              |      |
|                                          |              |              |      |

#### 【实名信息变更】如何进行实名信息变更?

第一步:点击"用户中心"-"账户管理"-"实名认证",查看账户实名信息。

|        | 保护中心 | ļ                      |                       | 用户中心 | 账户管理 | 版权登记 | 版权查询 | 消息中心 78                                                                                                    | 退出登录 |
|--------|------|------------------------|-----------------------|------|------|------|------|----------------------------------------------------------------------------------------------------|------|
| 账户管理   |      | 机构信息                   |                       |      |      |      |      |                                                                                                    |      |
| ▲ 账户管理 | >    | 国籍:                    | 中国                    |      |      |      |      | 200                                                                                                    |      |
| 🔮 实名认证 | >    | 所在省份及城市:               | 北京朝阳                  |      |      |      |      |                                                                                                    |      |
| ♥ 地址管理 | >    | 机构类型:                  | 事业单位法人                |      |      |      |      |                                                                                                    |      |
|        |      | 机构名称:                  |                       |      |      |      |      |                                                                                                    |      |
|        |      | 成立日期:                  |                       |      |      |      |      |                                                                                                    |      |
|        |      | 证件类型:                  | 统一社会信用代码证书            |      |      |      |      |                                                                                                    |      |
|        |      | 证件号码:                  | a state of the second |      |      |      |      |                                                                                                    |      |
|        |      | 证件有效日期:                |                       | Sec. |      |      |      |                                                                                                    |      |
|        |      | 管理员信息                  |                       |      |      |      |      |                                                                                                    |      |
|        |      |                        |                       |      |      |      |      |                                                                                                    | -    |
|        |      | 真实姓名:                  |                       |      |      |      |      |                                                                                                    |      |
|        |      | 性别:                    | e                     |      |      |      |      |                                                                                                    |      |
|        |      | 出生日期:                  |                       |      |      |      |      |                                                                                                    |      |
|        |      | 证件号码:                  |                       |      |      |      |      |                                                                                                    |      |
|        |      | 证件类型:                  | 居民身份证                 |      |      |      |      |                                                                                                    |      |
|        |      | 证件有效日 <mark>期</mark> : | and a first second    |      |      |      |      | in the second second se |      |
|        |      |                        |                       |      |      |      |      |                                                                                                    |      |
|        |      | 重新认证                   |                       |      |      |      |      |                                                                                                    |      |

第二步:点击【重新认证】按钮,填写实名信息,点击【下一步】提交实名认证申请。

| よ 完善账户信息         | 🔷 申请认证                                                                                                    |                                                                                                    | <b>皀</b> 审核信息                                                                                                    | ⊘认证成功    |
|------------------|----------------------------------------------------------------------------------------------------|----------------------------------------------------------------------------------------------------|----------------------------------------------------------------------------------------------------|----------|
| 机构信息             |                                                                                                    |                                                                                                    |                                                                                                    |          |
| * 国籍             | 中国                                                                                                    | ~                                                                                                    |                                                                                                    |          |
| * 所在省份及城市        | -                                                                                                    | ~                                                                                                    |                                                                                                    |          |
| * 机构类型           | 事业单位法人                                                                                                    | ~                                                                                                    |                                                                                                    |          |
| * 机构名称           |                                                                                                    |                                                                                                    |                                                                                                    |          |
| 成立日期             |                                                                                                    | 0 11                                                                                                    |                                                                                                    |          |
| * 证件类型           | 统一社会信用代码证书                                                                                                    | ~                                                                                                    |                                                                                                    |          |
| * 证件号码           |                                                                                                    |                                                                                                    |                                                                                                    |          |
| * 有效期            | 1000 (1000)                                                                                                    | ~                                                                                                    |                                                                                                    |          |
| * 证件起始日期         |                                                                                                    | 0 8                                                                                                    |                                                                                                    |          |
|                  |                                                                                                    |                                                                                                    |                                                                                                    |          |
|                  |                                                                                                    |                                                                                                    |                                                                                                    |          |
|                  |                                                                                                    |                                                                                                    |                                                                                                    | 返回       |
|                  |                                                                                                    |                                                                                                    |                                                                                                    |          |
| 24 完善账户信息        | ◇ 申请认证                                                                                                    |                                                                                                    | <b>皀 审核信息</b>                                                                                                    | ◎ 认证成功   |
| 家已提交<br>审核通过后您可直 | 实名认证申请,我们将在<br>接登录系统,如审核不通过                                                                                                    | 1-3个工作<br>过, 请修改                                                                                                    | 日内审核。<br>信息后再提交。                                                                                                    |          |
|                  | <ul> <li>         • 完善账户信息         • 田籍         • 所在首的及城市         • 机构类型         • 机构类型         • 机构类型         • 机构类型         • 机构类型         • 机构类型         • 机构类型         • 机构类型         • 机构类型         • 机构类型         • 机构类型         • 和构类型         • 和构类型         • 和构类型         • 和构类型         • 和构类型         • 和构类型         • 和构类型         • 和构类型         • 和构类型         • 和内学型         • 和内学型         • 和内学型         • 和内学型         • 和内学型         • 和内学型         • 和内学型         • 和内学型         • 和内学型         • 和内学型         • 和学型         • 和学型         • 和学型         • 和学型         • 和学型         • 和学型         • 日学型         • 日学         • 日学         • 日学         • 日学         • 日学         • 日学         • 日学         • 日学         • 日学         • 日学         • 日学         • 日学         • 日学         • 日学         • 日学         • 日学         • 日学         • 日学         • 日学         • 日学         • 日学         • 日学</li></ul> | ▲ 完善戦争信息       ▲ 申請认证         小協信息       ● 申請         ● 小協協規規構       ● 申請         ● 小協協規規構       ● ● ● ● ● ● ● ● ● ● ● ● ● ● ● ● ● ● ● | • 京善振り信息       ● 申請认証         ・「財信息       ● 申請         • 『日間       ● 申請         • 『日間       ● 申請         • 『日間       ● 申請         • 『日間       ● 申請         • 『日間       ● 申請         • 『日間       ● ● ● ● ● ● ● ● ● ● ● ● ● ● ● ● ● ● ● | <image/> |